Para utilizar o módulo, é necessário que se tenha o serviço contratado junto a Cielo, mas as informações podem ser obtidas em: https://www.cielo.com.br/

## **Configuração:**

×

Para efetuar configuração do Checkout Cielo, efetue o login em seu Painel Administrativo e em seguida acesse o caminho abaixo:

Menu Extensões>Formas de Pagamento> Escolha a opção Futura - Chekout Cielo

Caso o módulo não esteja instalado, clique no botão **Instalar** e em seguida no botão **Editar** para acessar a página de configuração do módulo.

Na tela de configurações o **Painel** trará as seguintes opções:

*Título:* Nesta opção pode-se alterar o nome que aparecerá para o cliente quando o mesmo escolher o tipo de pagamento. Este campo é **obrigatório**.

*Status:* Esta opção mostra se o módulo estará habilitado ou desabilitado.

**Zona:** Neste campo indique a região geográfica que o módulo ficará disponível.

**Ordem:** A ordem em que o módulo ficara em relação aos demais. Este campo é **obrigatório.** 

Total Mínimo: Neste campo informe o valor mínimo da compra;

*Chave MID:* Neste campo, deverá conter a chave gerada pela Cielo para validação. Este campo é **obrigatório**.

**Anti-fraude:** Campo utilizado para **Habilitar** ou **Desabilitar** o sistema de verificação de fraude da Cielo.

*Total Mínimo Anti-Fraude:* Informe o valor que a compra deve ter para que o sistema de anti-fraude verifique o pedido.

Soft Descripto: Insira o texto que ficará impresso na fatura do cliente.

Cliente de teste, modo de teste: Neste campo conterá as informações utilizadas pela

Futura Sistemas para que a Cielo consiga homologar o módulo de pagamento.

Aguardando Pagamento, Pago, Pendente, Negado, Autorizado, Cancelado: Status que aparecerá para o cliente.

**Url retorno, Url notificação, Url status:** Neste campo ficará as url1s que devem ser configuradas no ambiente backoffice da cielo.

## Configuração Backoffice Cielo

×

Acesse o site https://minhaconta.cielo.com.br/wps/portal/est2/login tenha em mãos o número do estabelecimento (Você encontra o seu número de estabelecimento no comprovante da venda emitido pela máquina) e o usuário e senha para acessar este painel.

O site abrirá o painel de informações da Cielo, clique em: <u>Configurações > Configurações</u> da loja e a tela abaixo será aberta:

## Painel de Informações

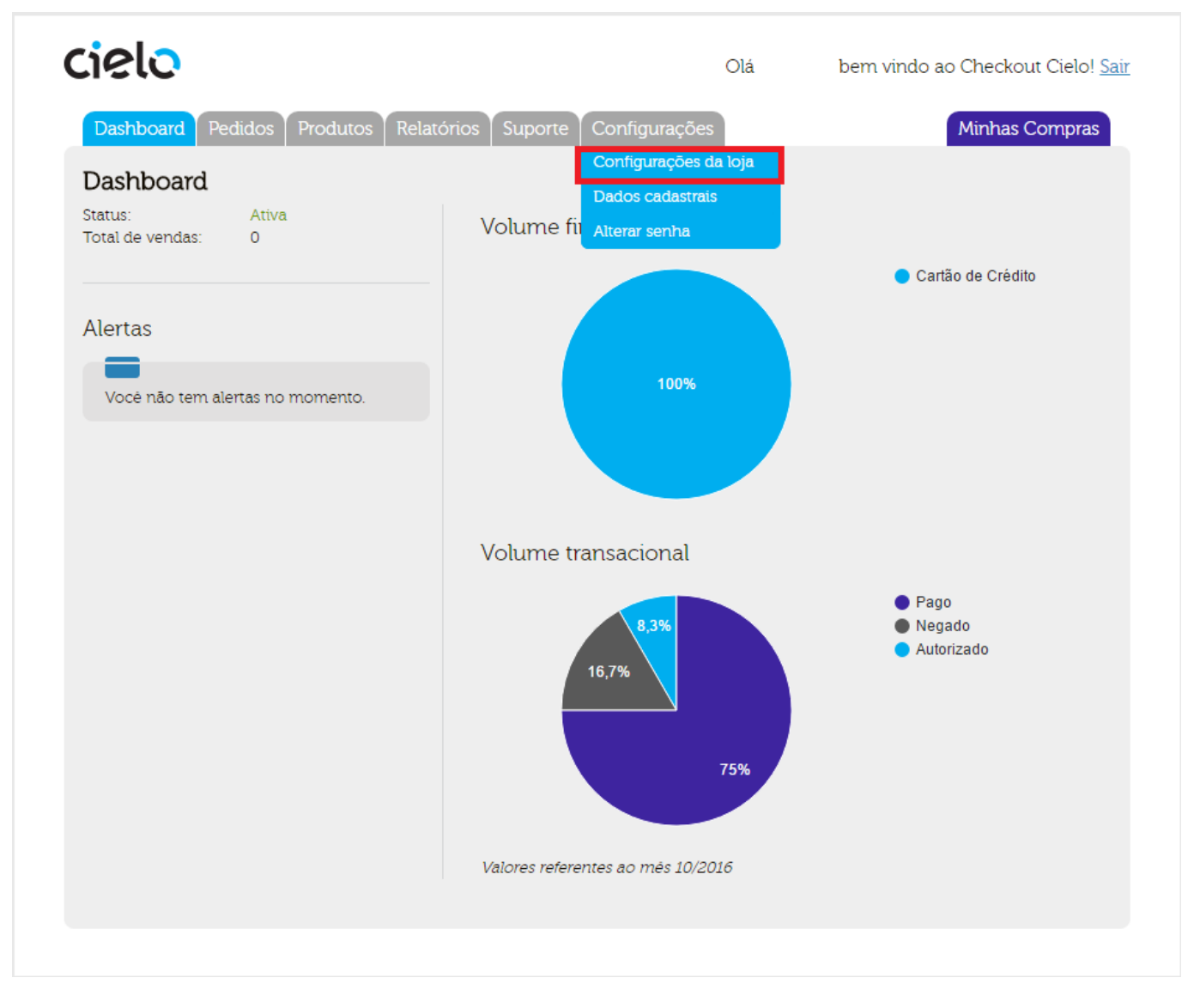

## Painel de Configurações

×

Como Configurar Módulo de Pagamento - Checkout Cielo na Loja Virtual?

| cielo                                                                                                    | Olá | bem vindo ao Checkout Cielo! Sair |
|----------------------------------------------------------------------------------------------------|-----|-----------------------------------|
| Dashboard Pedidos Produtos Relatórios Suporte Configurações                                                                                                    |     | Minhas Compras                    |
| Alterar configurações da loja                                                                                                    |     |                                   |
| Exclição •<br>178x35<br>Logo<br>Escolher arquivo Nenhum arquivo selecionado •<br>Cor de Fundo<br>#<br>Salvar                                                                                                    |     |                                   |
| Paramentos                                                                                                    |     |                                   |
| Modo de Teste  A Remover pedidos realizados em modo de teste ? <u>Clique aquí</u> Tipo de Noticação  Receber como POST  Buscar como JSON  URL de Retormo                                                                                                  |     |                                   |
| 0<br>URL de Notificação                                                                                                    |     |                                   |
| 0<br>URL de Mudanca de Status                                                                                                    |     |                                   |
| Valor minimo da parcela                                                                                                    |     |                                   |
| Valor minimo da parceia<br>50.00 ●<br>Valor minimo para pagamento com boleto<br>50.00 ●<br>Desconto para pagamento com debito online<br>10% ▼ ●<br>□ Autenticar Transações de Canão de Crédito Visa e<br>Mastercard ●<br>Meus meios de pagamento ativos ● |     |                                   |
| Cartão de Crédito Aura Máximo de parcelas 06 •                                                                                                    |     |                                   |
| Cartão de Crédito Diners Máximo de parcelas 06      Cartão de Crédito Elo Máximo de parcelas 06                                                                                                    |     |                                   |
| Cartão de Crédito Master Máximo de parcelas                                                                                                    |     |                                   |
| Cartão de Ciedado Visa Maximo de parceias 00 .                                                                                                    |     |                                   |
| Cartão de Débito Visa                                                                                                    |     |                                   |
| Salvar                                                                                                    |     |                                   |
| Antifraude e Captura Automática                                                                                                    |     |                                   |
| Configuração de Captura Automática<br>Nunca fazer Captura Automática<br>Fazer Cancelamento Automático das transações de Alto Risco do Antífraude<br>Valor minimo para análise do antífraude<br>500.00                                                     | • 0 |                                   |
| Salver                                                                                                    |     |                                   |
| Frete de Correios •<br>Se você já possui um contrato com os Correios <u>cadastre sua conta.</u><br>Serviços •<br><u>Alterar</u>                                                                                                    |     |                                   |
|                                                                                                    |     |                                   |
| Simulador de Frete  CEP de Origem CEP de Origem CEP de Destino Peso (gramas) Consultar                                                                                                    |     |                                   |

×

No painel de configuração, encontramos as seguintes opções:

×

**Teste:** Esta opção deve estar habilitada para realizar pedidos de teste no qual o mesmo retornará para o site o resultado da transação, porém não haverá cobrança.

**Tipo de notificação:** Defina qual o tipo de retorno que a cielo deve utilizar para mandar a resposta das notificações. O padrão utilizado no módulo **Futura - Checkout cielo** é o **Receber como Post**.

Os campos **Url de Retorno, Url de Notificações** e **Url de Mudança de Status** devem ser preenchidos com os links gerados pelo próprio módulo da Futura citado nas configurações do módulo.

As demais configurações como **Valor Mínimo, Desconto** e **Meios de Pagamentos** devem ser feitas em conjunto **(Suporte/Cliente)** para que seja especificado o modo em que trabalhará.

Caso os meios de pagamentos não estejam disponíveis, deve-se contatar a *Cielo* e pedir para que seja habilitado.